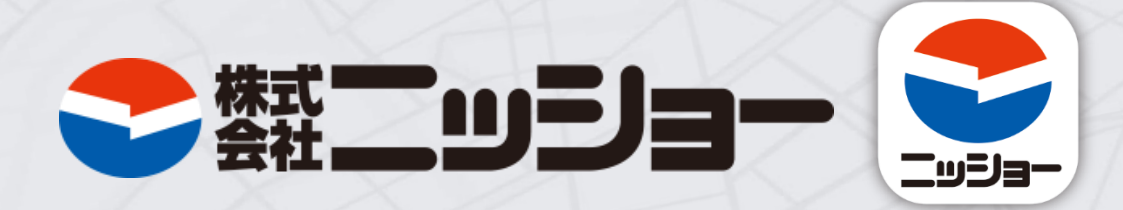

### ニッショーオーナー様専用アプリ

アプリ操作マニュアル

# ニッショーオーナー様専用アプリで出来ること

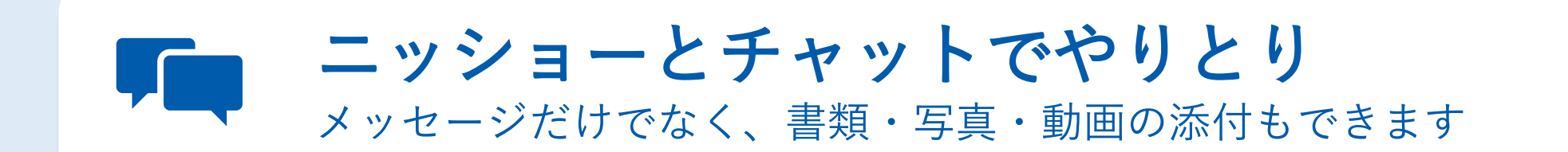

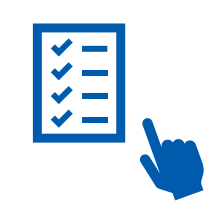

**ワークフロー機能でスムーズな承認作業** 入居申込書などを確認してボタンを押すだけで承認の返事が完了します

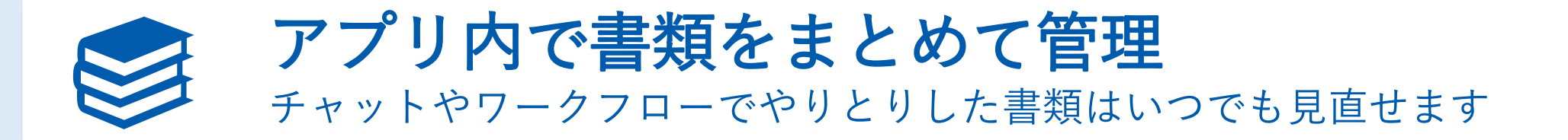

|          | 🖊 アプリインストール/ログイン方法 | •••P4   |
|----------|--------------------|---------|
|          | 🖊 ホーム              | •••P10  |
|          | ∕ チャット             | •••P 12 |
| CONTENTS | ✔ ワークフロー           | •••P 15 |
| 目次       | ✔ 書類               | •••P 17 |
|          | ✔ その他              | •••P 19 |
|          |                    |         |

/ 通知について
···P21

# アプリインストール/ログイン方法

アプリインストール/ログイン方法

### インストール/ログイン方法

ステップ1 ステップ2

QRコードを読み込んで 「ニッショーオーナー様専用アプリ」 をインストールします。

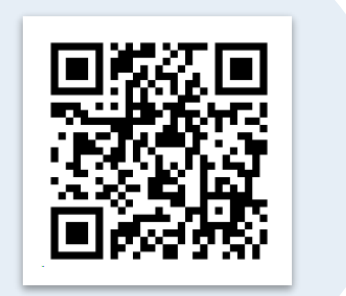

QRコードをご利用いただけない方は

P6~7をご覧ください。

ニッショーから メールまたはSMSに ID・仮パスワードが届きます。 ID・仮パスワードを入力し 「ログイン」をタップします。

ステップ3

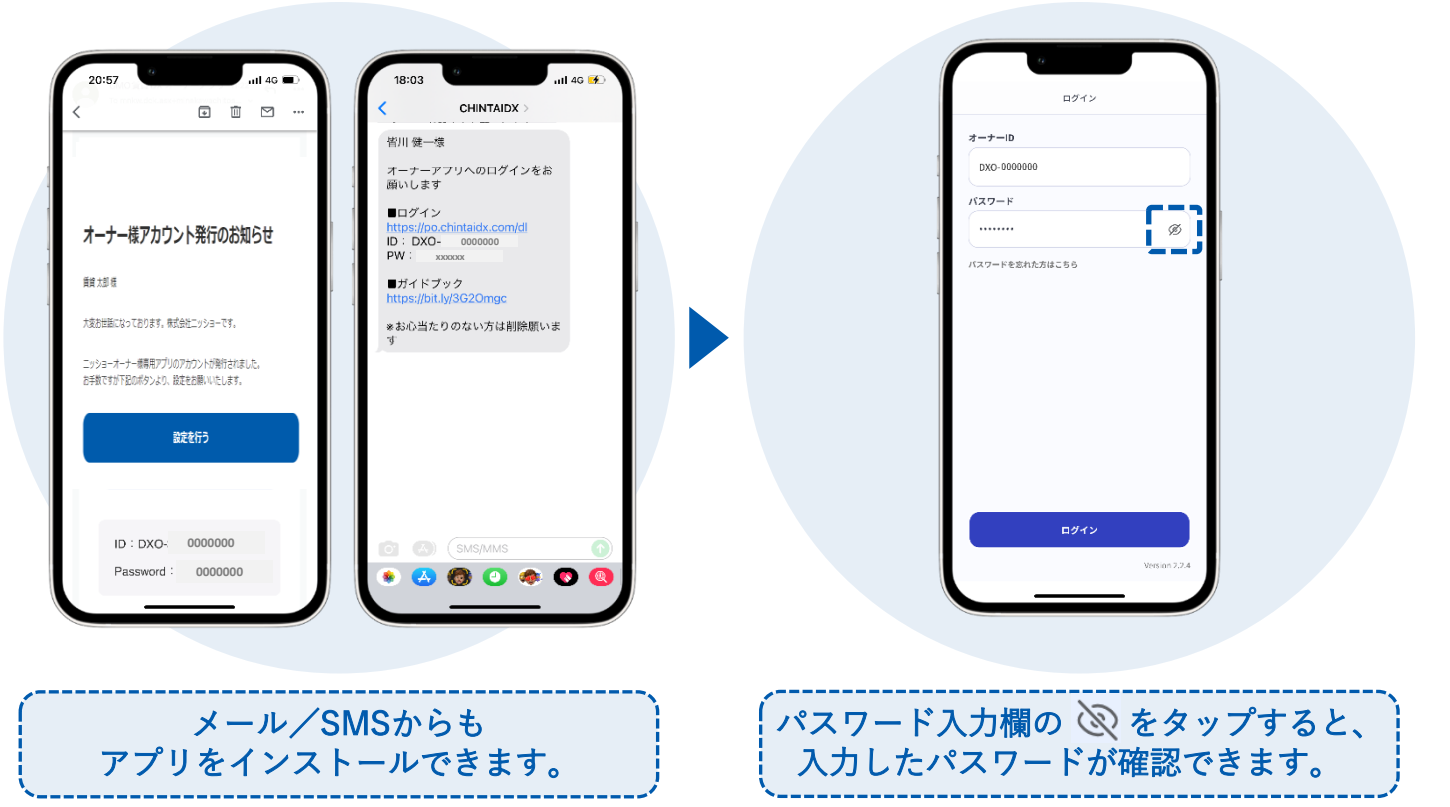

アプリインストール/ログイン方法

### インストール/ログイン方法

ステップ4

「OK」をタップし 任意のパスワードを入力して 「登録」をタップします。

### 「OK」をタップすると パスワードの設定が完了です。

ステップ5

利用規約を確認し 「同意する」をタップすると ログイン完了です。

ステップ6

| 21:47 uti 40 m)<br>く ログイン     | (→<br>( パスワード登録)                       |
|-------------------------------|----------------------------------------|
| オーナーID                        | 次回以降のログインに利用するパスワードを投産してください。          |
| DXO-0084835                   | 新しいパスワード                               |
| パスワード                         | ······ Ø                               |
|                               | 新しいバスワード(施徳川)                          |
|                               |                                        |
| ビウイン<br>バスワードを設定してください。<br>ちら | - 6文字以上<br>・反映学会会む<br>・同一の文字が何回以上認問しない |
|                               |                                        |
|                               | E#75                                   |
|                               |                                        |
| 0メチ以上・央徴                      | チをエメチ以上召む                              |

使用可能記号 / \* - + . , ! # \$ % & () ~ |\_

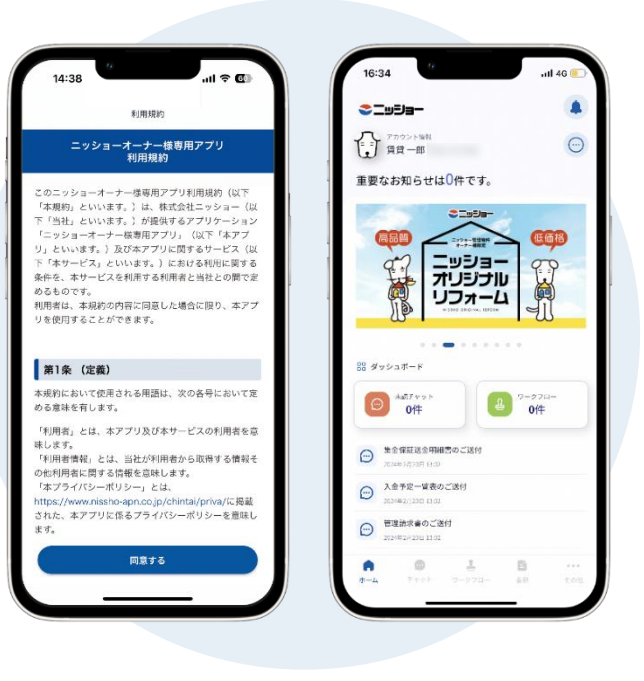

アプリインストール/ログイン方法

### 複数アカウントでのログイン

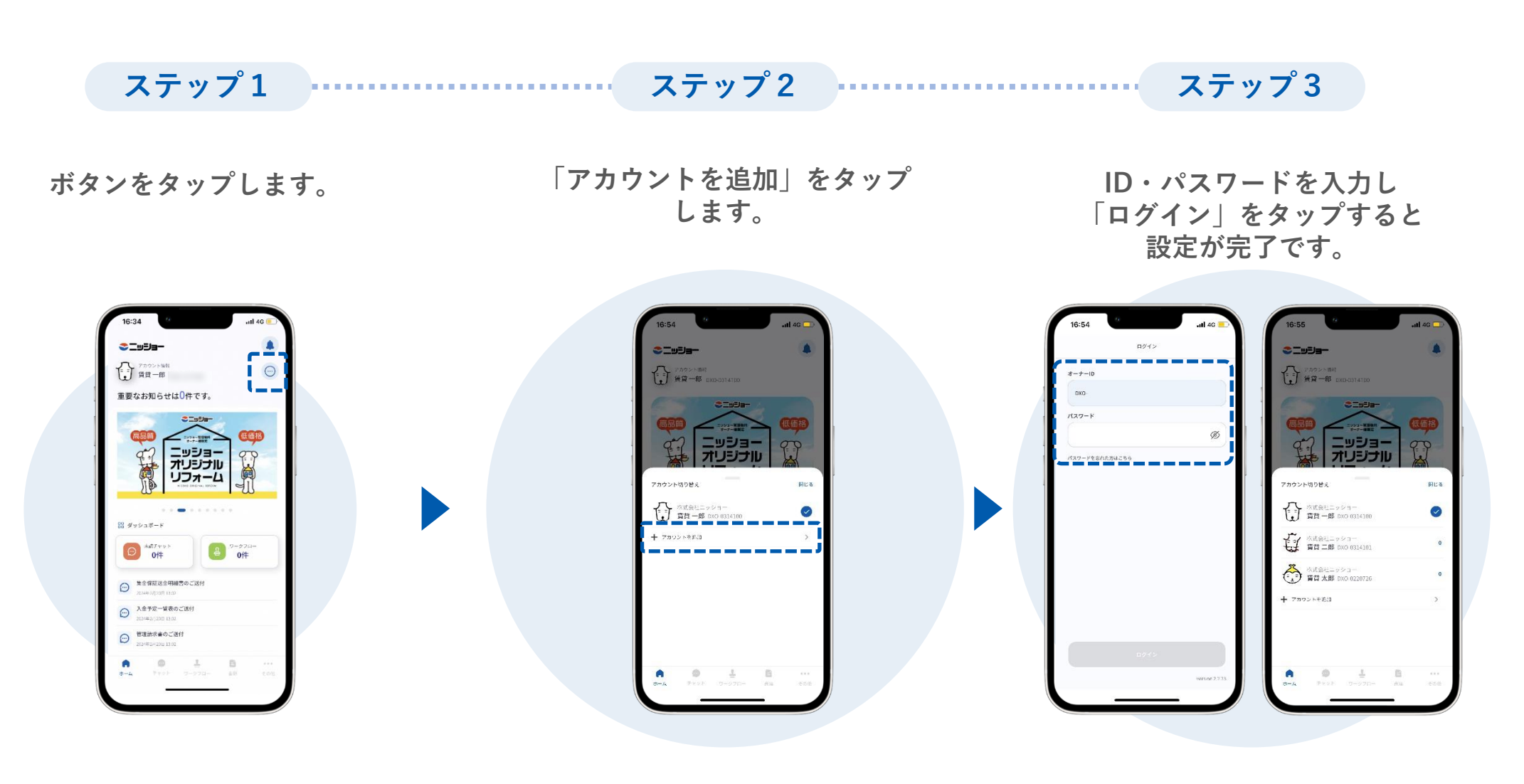

アプリインストール/ログイン方法

### <u>iPhoneインスト</u>ール方法

ステップ1 ステップ2 ステップ3 

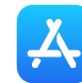

<u>人</u> App Storeを開きます。

「ニッショーオーナー様専用 アプリ|と検索します。

「入手|をタップして アプリをインストールします。

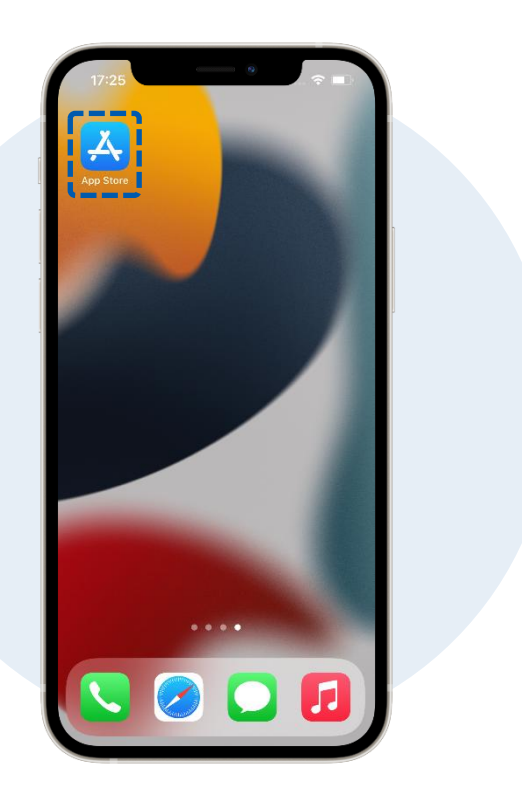

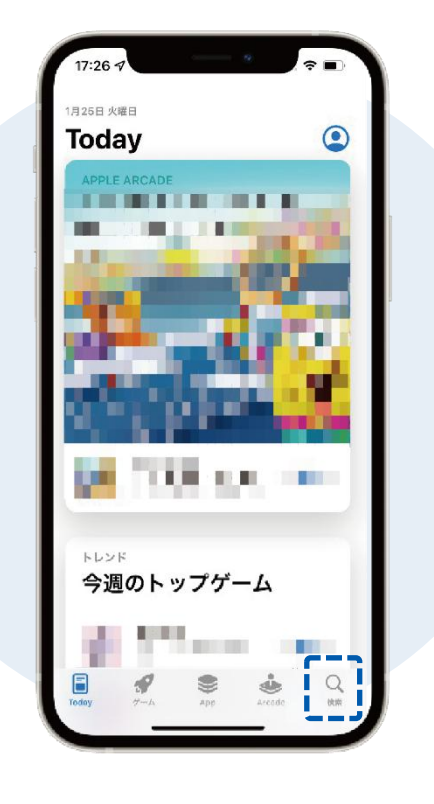

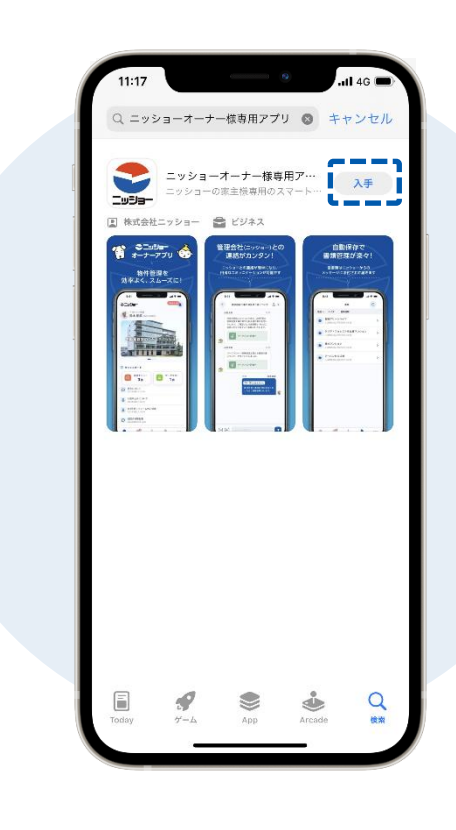

アプリインストール/ログイン方法

#### Androidインストール方法

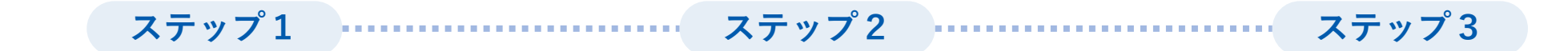

**>** Playストアを開きます。

「ニッショーオーナー様専用 アプリ」と検索します。

「インストール」をタップして アプリをインストールします。

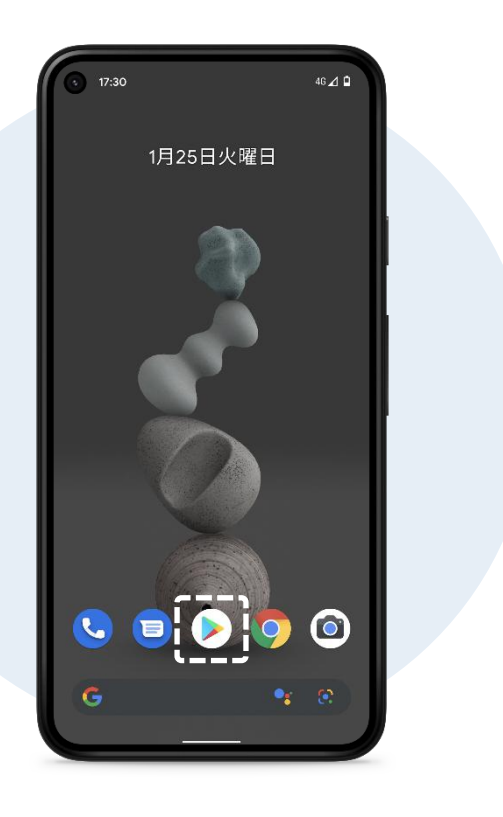

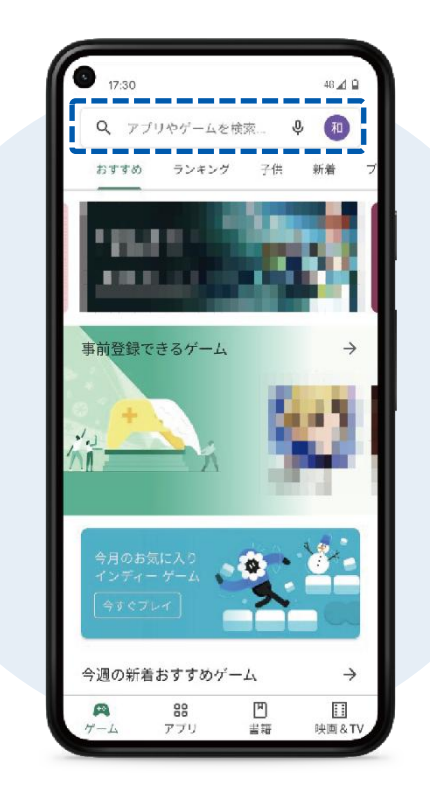

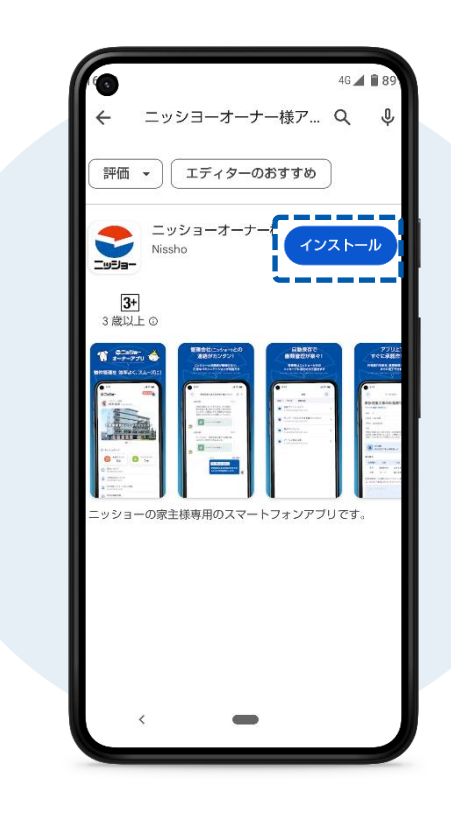

ホーム

お知らせとダッシュボード

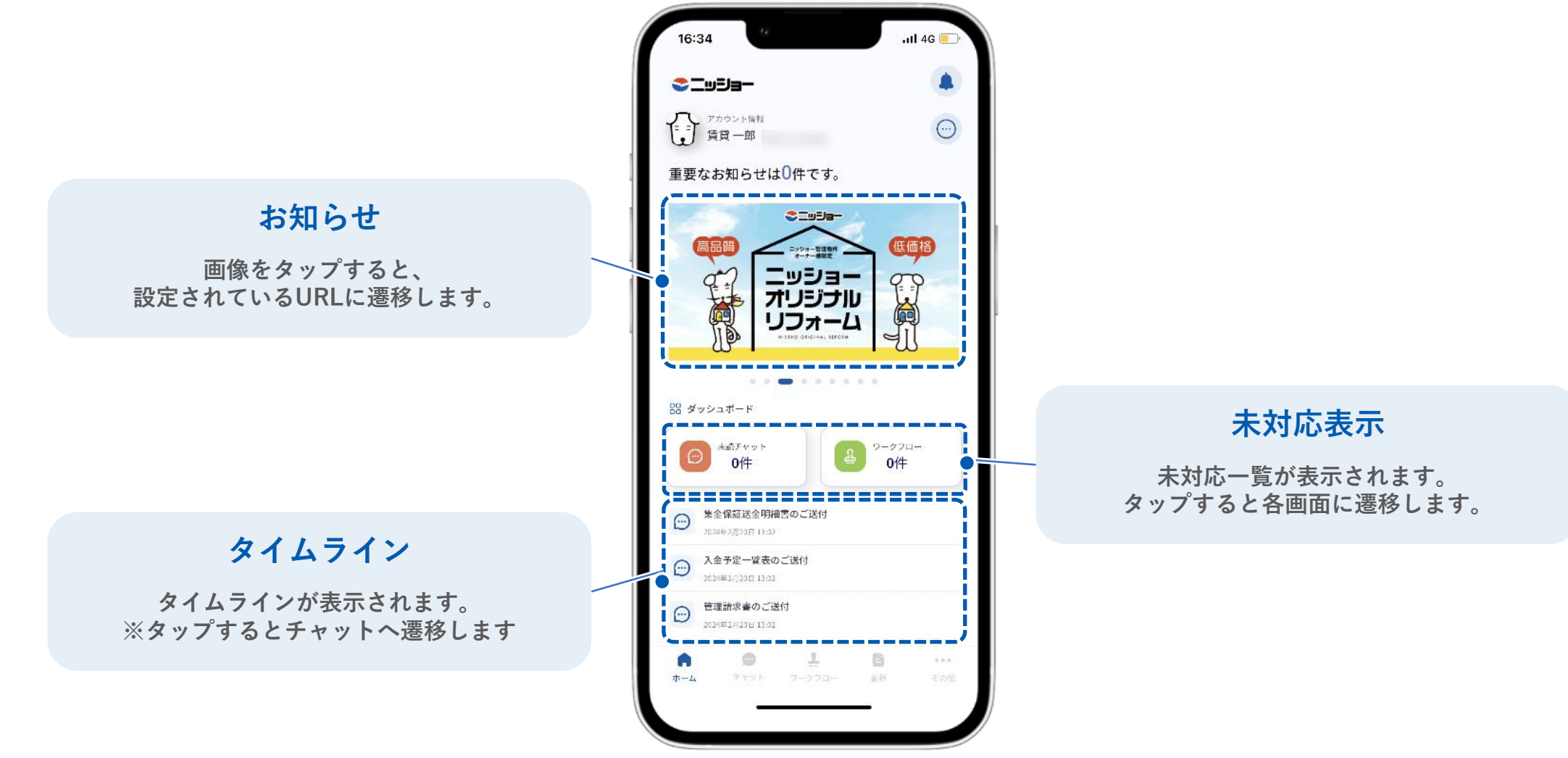

チャット

┃ チャット

トピック一覧

#### 管理会社と行ったチャットがトピックごとに表示されます。

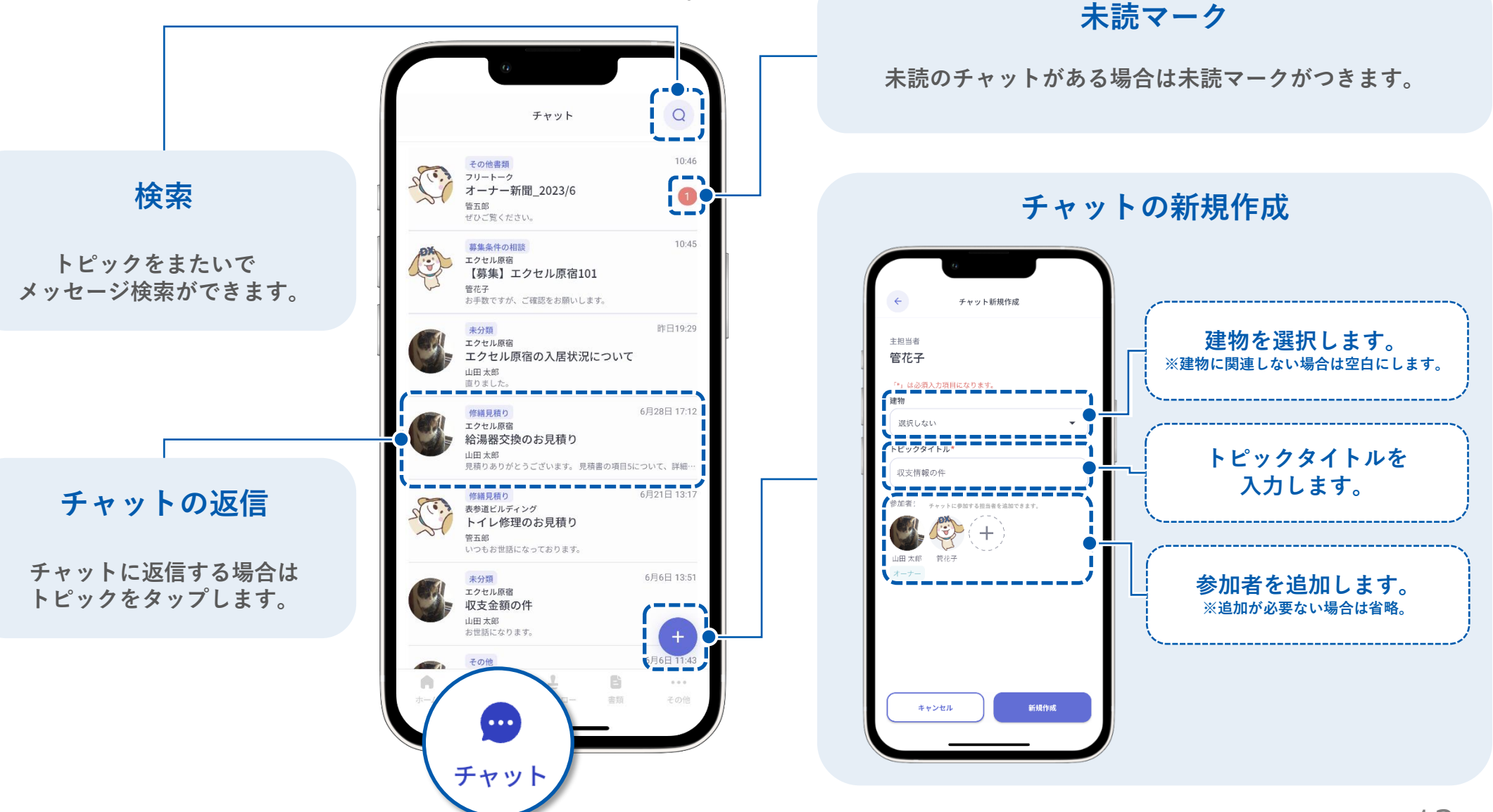

| チャット

チャット送信

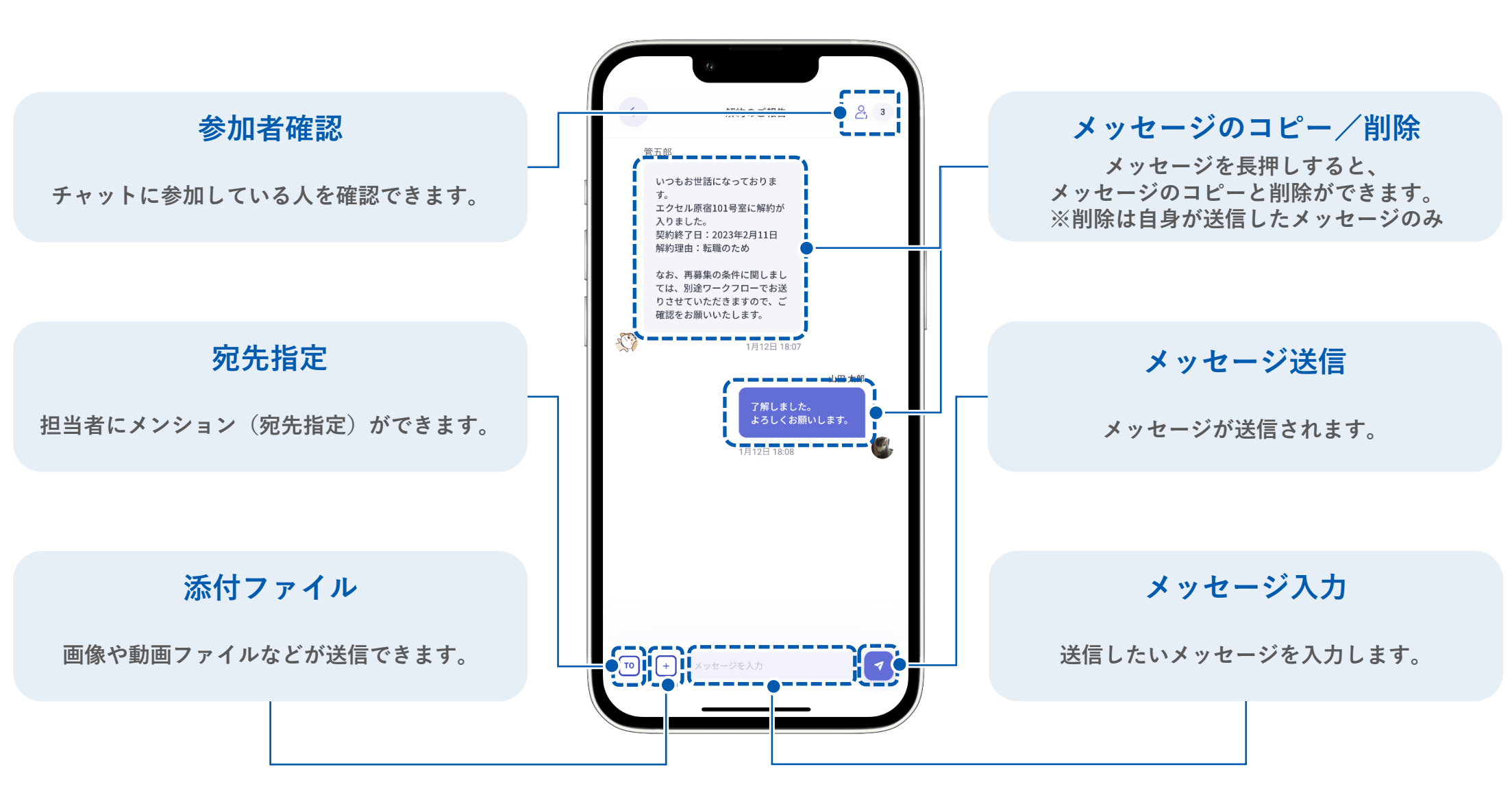

14

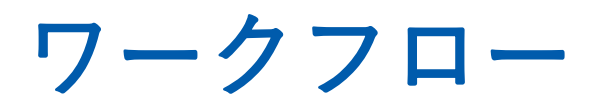

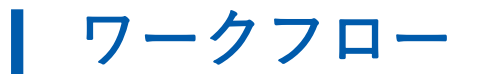

ワークフローの確認/決裁

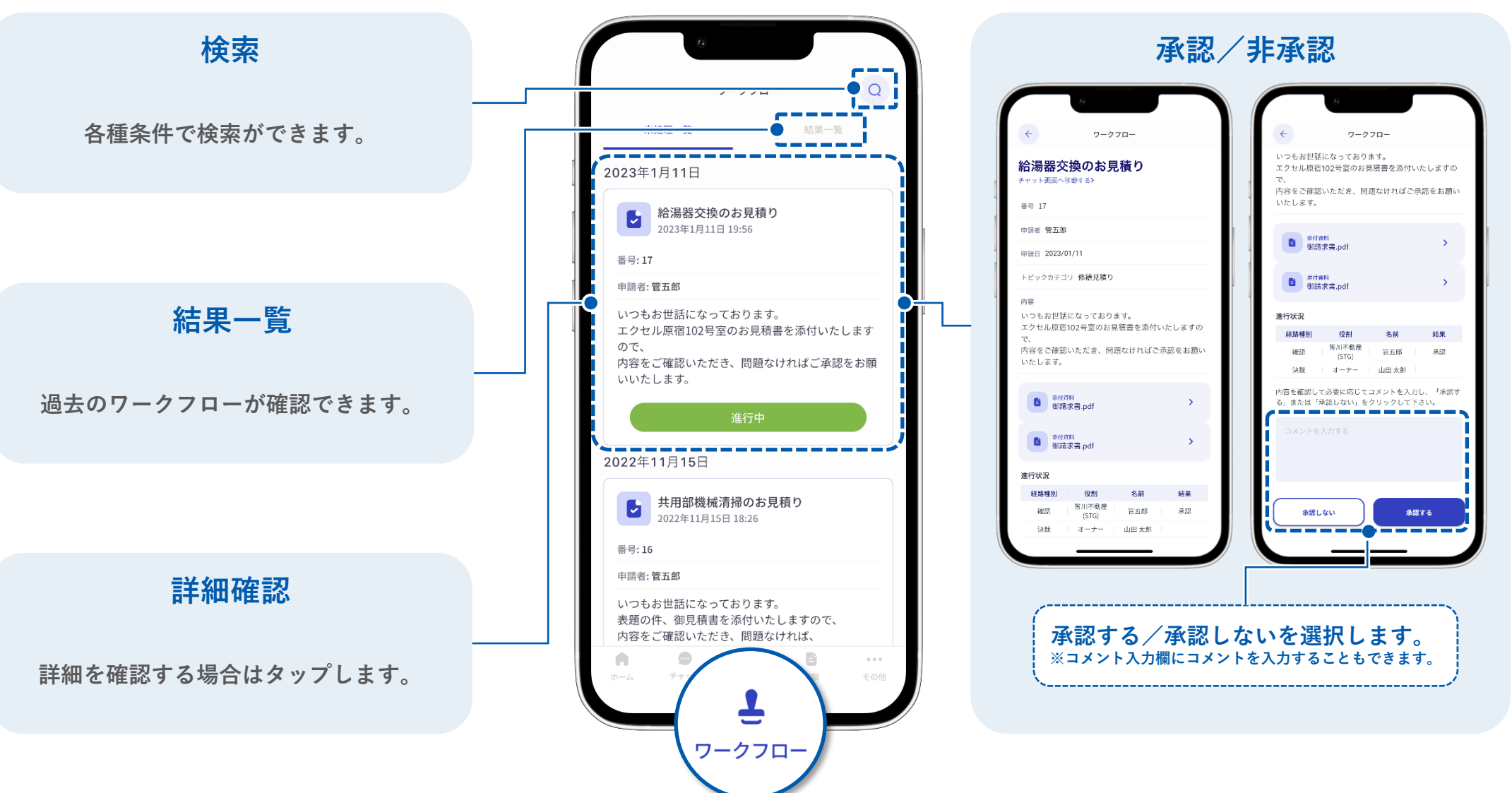

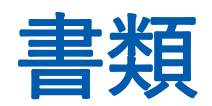

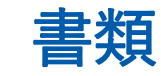

書類の確認

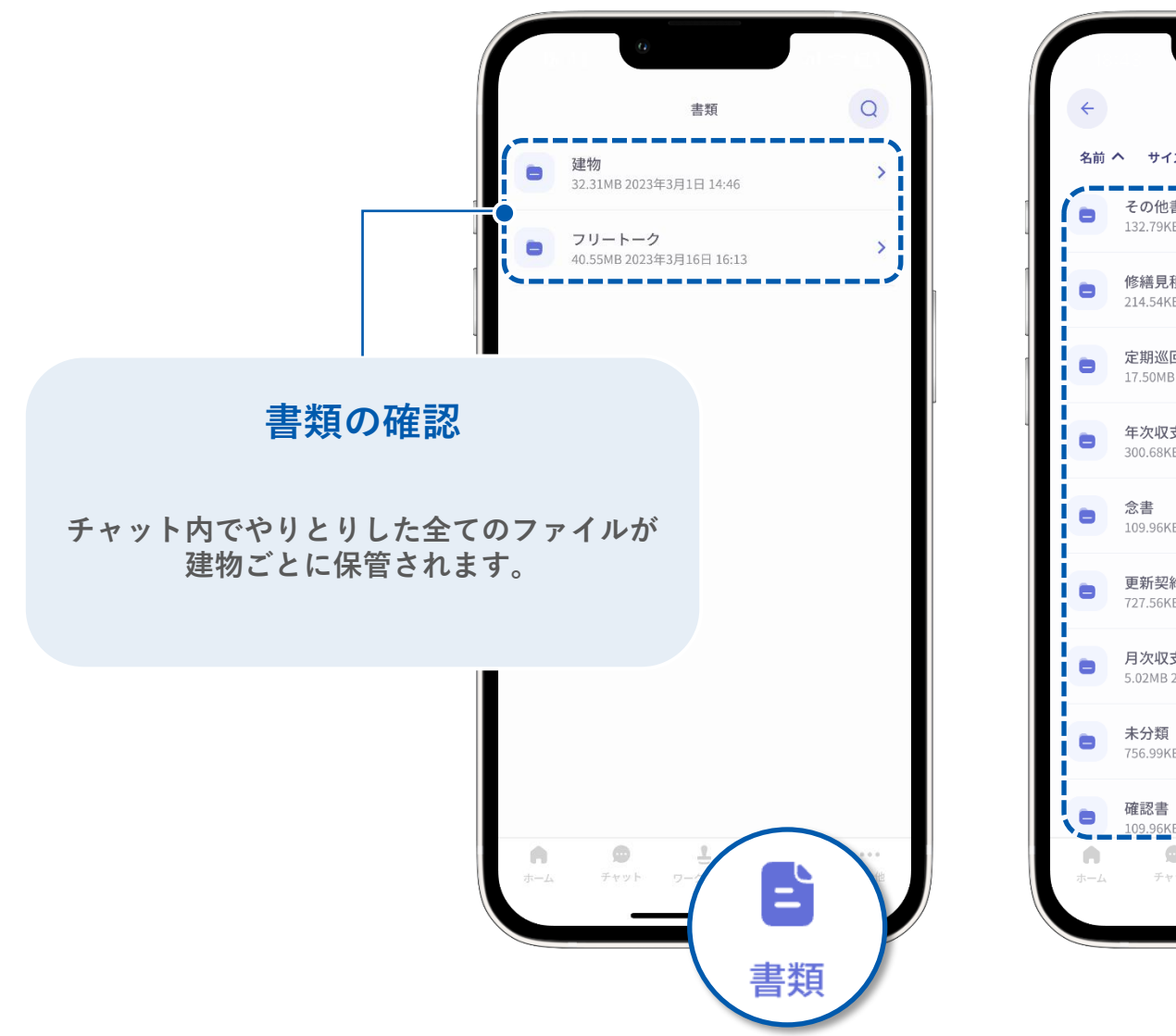

#### Q エクセル原宿 名前 ヘ サイズ 更新日時 その他書類 132.79KB 2022年8月22日 15:42 修繕見積り 214.54KB 2022年12月25日 17:57 定期巡回点検報告書 5 17.50MB 2023年2月9日 19:18 年次収支報告書 > 300.68KB 2023年3月1日 14:46 50 109.96KB 2021年12月13日 11:13 更新契約書 727.56KB 2022年5月24日 19:49 月次収支報告書(送金明細) 5.02MB 2023年3月1日 14:46 756.99KB 2022年3月1 書類の自動保管 109.96KB 2021年12月 0 物件に関連する全てのファイルが カテゴリごとに保管されています。

※カテゴリは管理会社がファイル送付時に設定します。

# その他

その他

その他各種機能

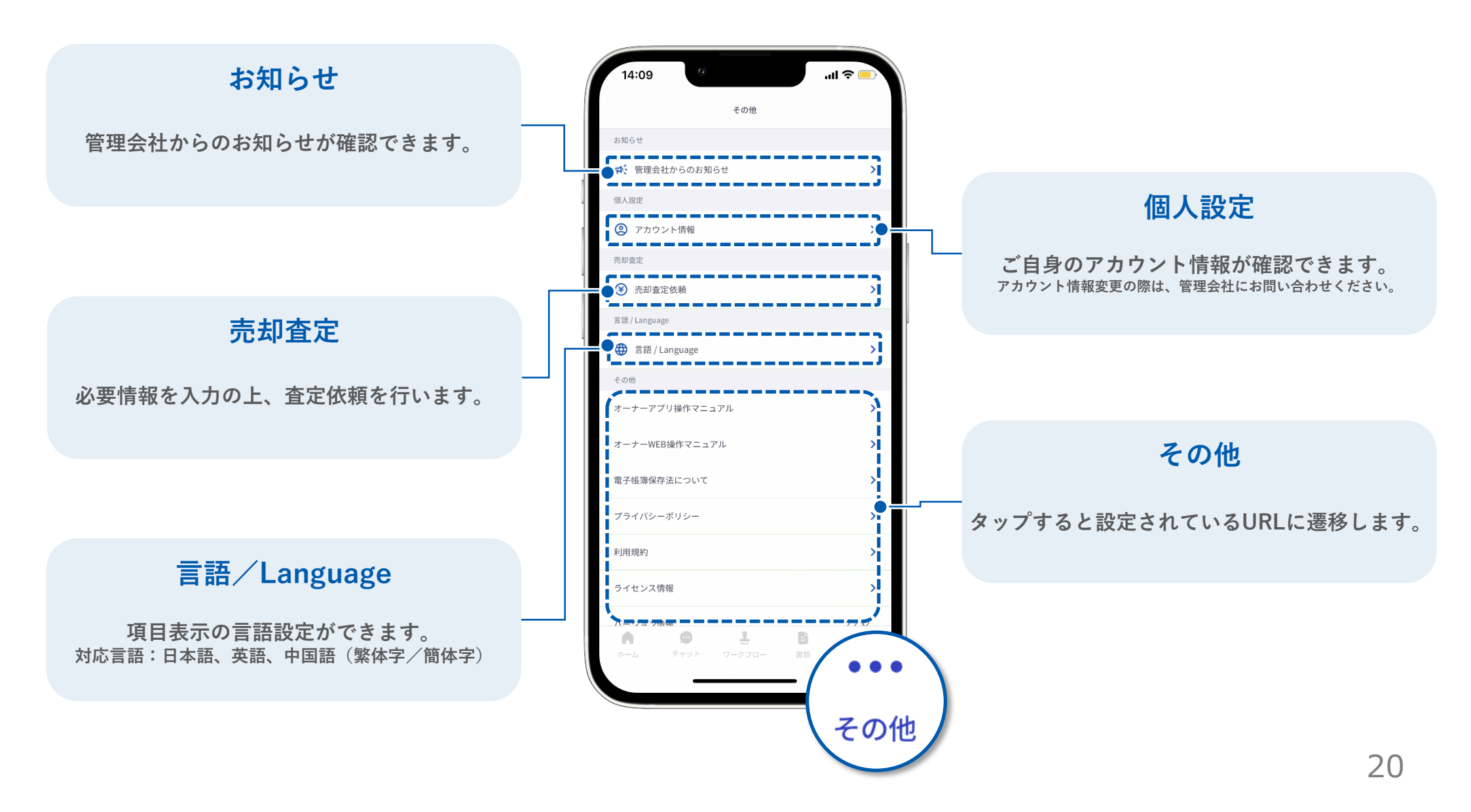

# 通知について

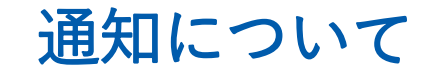

### アプリの通知について

管理会社からアプリに連絡があると通知が届きます。 通知はスマートフォンのプッシュ通知と、メール通知の2種類があります。

プッシュ通知

8月26日 金曜日 → 701号室お申し込みの件
→
いつもお世話になっております。 701号室のお
申し込みをいただきました。 …

※プッシュ通知を受け取るためには、 スマートフォン側の設定が必要です。

|              | メール通知                                                                           |
|--------------|---------------------------------------------------------------------------------|
|              |                                                                                 |
| 未読           | のチャットがあります                                                                      |
| 皆川千淵         | <b>虔様</b>                                                                       |
| いつもま<br>皆川不動 | 3世話になっております。<br>姉産(STG)です。                                                      |
| 22年08月       | 月24日現在のチャットの末読数をお知らせいたします。                                                      |
| 未読           | のチャット数:2件                                                                       |
|              |                                                                                 |
|              | 未読のチャットを表示する                                                                    |
|              |                                                                                 |
| 操作方法         | や機能については、下記よりお問い合わせください。                                                        |
|              | <u>い合わせフォーム</u><br>110:00 ~ 18:00                                               |
| 営業時間タ        | ↑のお問い合わせにつきましては、翌営業日以降の対応とさせていただきます。                                            |
|              | GMO ReTech株式会社 (GMO ReTech, Inc.)                                               |
|              | 〒150-8512 東京都渋谷区桜丘町26番1号セルリアンタワー                                                |
|              | https://gmoretech.com                                                           |
|              | お困りの方はごちら   個人情報保護方針                                                            |
| ※このメ         | ールに覚えの無い方は、お手数ですが本メールを破棄頂きますようお願い申し上げます。<br>ネソールが使用用です。ご次使用いたも次気できませんのでごで多ください。 |

※パスワード再設定用メールと未読チャット

の通知が送信されます。

్

# よくあるご質問

## Q. ログインできない/パスワードを忘れた

A. IDとパスワードにお間違いがないか、再度ご確認いただき、下記操作をお試しください。

- ・ 必 をタップ/クリックしパスワードを表示させ間違いがないか確認する
- ・パスワードをコピー&ペーストで入力する
- ・パソコンで使用している場合(オーナーWEB)、画面の更新(Ctrl+F5)をする
- ・パスワードの再設定をする

#### ■パスワード再設定手順

- 1. ログイン画面で「パスワードを忘れた方はこちら」をタップ/クリックします
- 2. IDを入力し「送信する」をタップ/クリックします
- 3. メールアドレス/SMSにパスワード再設定用のメールが届きます
- 4. SMSの場合は「URL」、メールの場合は「パスワードの設定」をタップ/クリックします
- 5. パスワード設定画面が表示されるので、任意のパスワードを入力し「パスワードを再設定」をタップ/ク リックし完了です
- ※ パスワード設定完了後、ログイン画面に戻り、IDと設定したパスワードを入力しログインしてください

### よくあるご質問

## Q. アカウント発行のお知らせメールが届かない/ 送ってほしい(ID、パスワード)

A. アカウント発行のお知らせ(IDと仮パスワード)は、携帯電話のショートメール(SMS)もしくはメール アドレス宛に届きます。

【差出人】 SMS:CHINTAIDX

メールアドレス:ニッショーオーナー様専用アプリ(<u>Nissho@chintaidx.com</u>)

再度ご確認いただき、届いていないようであれば、ご連絡をお願いします。

### Q. 登録されている情報を変更したい

A. アプリ/WEBに登録されている情報(メールアドレスや携帯電話番号、住所等)を変更したい場合は、 物件担当者までご連絡をお願いします。 アプリ/WEBからは、変更できない仕様となっています。

なお、通知用メールアドレスはオーナー様にて変更していただけます。 通知用メールアドレスをご登録いただくと、各種通知メールが受信できます。 (例:パスワード再設定用メール、未読チャット通知メール)

### よくあるご質問

Q. オーナーアプリをパソコンで使用したい (オーナーWEB)

A. 下記内容をご確認ください。

ログインURL: <u>https://www.nissho-apn.co.jp/ownerapp/</u>

- ・スマートフォンアプリと同じIDとパスワードでログインが可能です
- ・IDは半角数字で入力してください
- ・ログインエラーとなってしまう場合は、画面の更新(Ctrl+F5)をお試しください
- ・それでもログインできない場合は、「パスワードを忘れた方はこちら」から再設定をお願いします